## Zoomの使い方(タブレット、スマートフォンの場合)

## 幸手市立行幸小学校

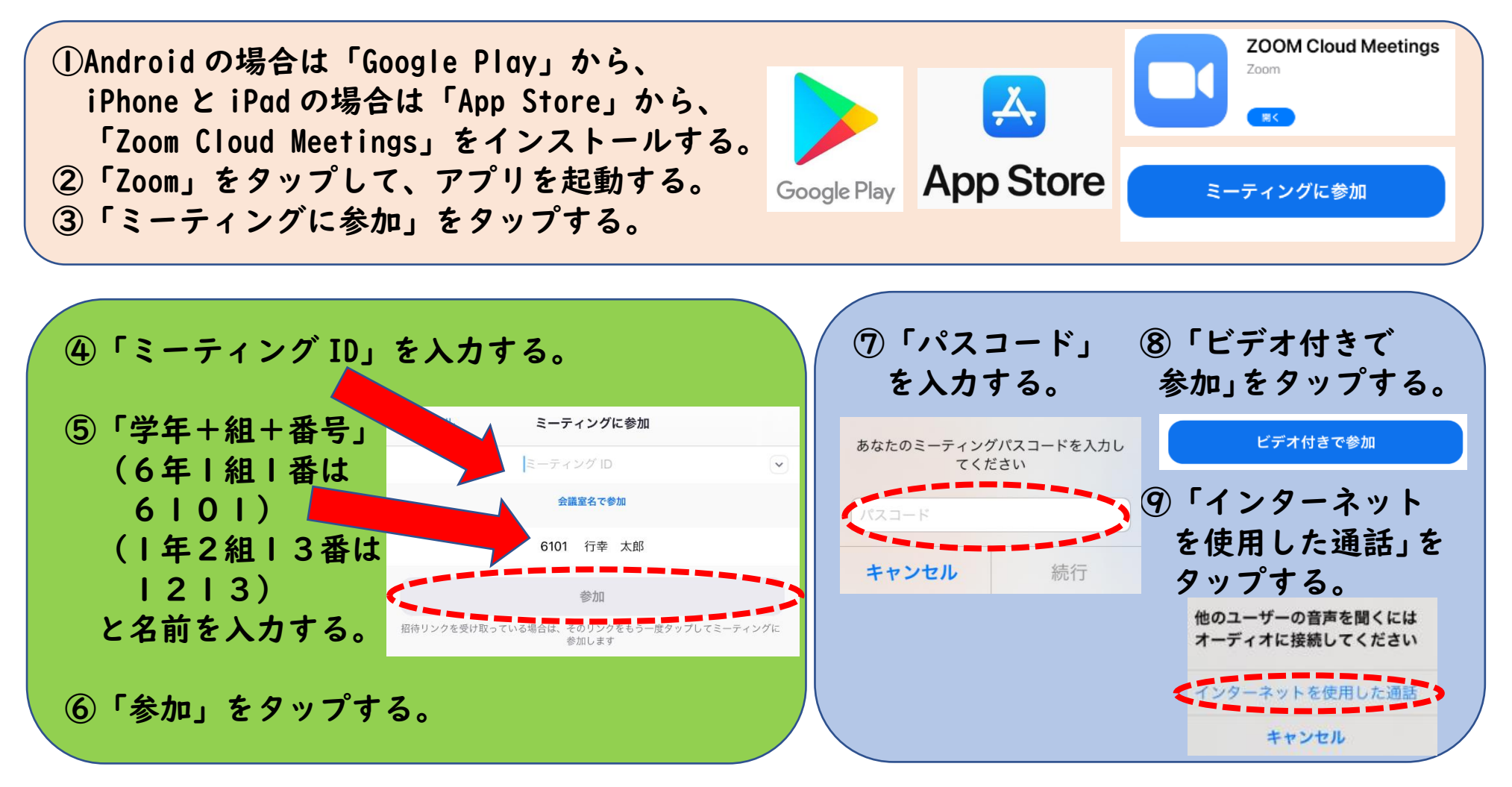